# Hjelp til MinIdrett, registrering og påmelding

#### Hva er Minldrett

Minldrett er Norges Idrettsforbund sin internett-portal for idretts-Norge. Det vil si både deg, meg og alle andre som i en eller annen forbindelse: - skal delta på et idrettsarrangement, uavhengig om du er med i et idrettslag eller ikke - betale helårslisenser - skal delta på et kurs eller et møte - se nyheter om idrettsnorge.... - ...

Mange forskjellige klubber innen idretter som sykkel, ski, friidrett, orientering, og så mange flere, har lagt ut sine arrangement slik at vi alle kan melde oss på i en felles portal. Vi kan til og med melde på alle familiemedlemmer i samme slengen og ha en unik oversikt over alle arrangement man har meldt seg på.

### Hvor finner vi Minldrett

MinIdrett finner dere på nettsiden: https://minidrett.nif.no/ (er også mulig å skrive inn www.minidrett.no i browseren din)

#### Forsiden ser slik ut: 🖷 🖅 🖻 🗲 Hjern - Svorka | 🗖 webr Min idrett × + → Ů ⋒ A minidrett.nif.no □ ☆ 恤 2 B ord? Ny bruker Min idrett Fordeler for deg For klubb Sek Q MEST POPULÆRE ARRANGEMENTER Slottsfjell Open, Svi ming Ungdomscupen del 3. Friidrett på bane Slottsfjell Open, Svømming Kretssamling alpint Geilo, 1. - 3. des. 17, A. akke, Hopp Norges Cup Kunstløp 25-26.11, Kuns BSKs snøsamling 2017, Langren Rallar Cup, Bryting Skjalg Klubbstevne, Friidrett på bane Statoll NC senior/Gáláso "Det svinger skikkelig 🔮 🚍 🎒 🞬 😂 🔒 w

## Er du allerede registrert i MinIdrett?

Kanskje er du allerede registrert i Minldrett, men du vet kanskje ikke hva som er ditt brukernavn og passord. Hvis så er tilfelle, så kan du:

- 1. Trykk på «glemt» som står oppe i høyre hjørne
- 2. Legg inn din e-post adresse
- 3. Trykk «send»

Hvis du allerede er registrert vil du få en e-post med ditt brukernavn og passord. Hvis ikke må du registrere deg på nytt.

### Hvordan registrer seg som ny bruker

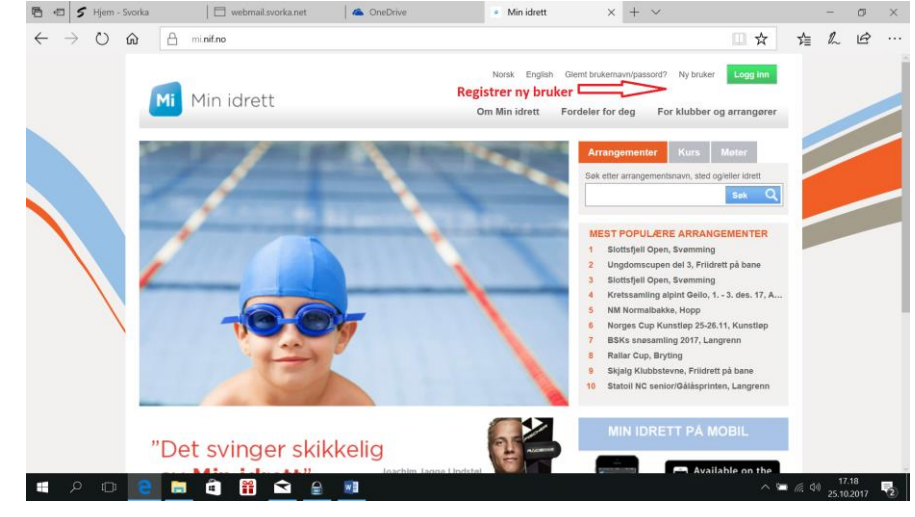

Klikk på «Ny bruker?» på hovedbildet for å registrere deg. Du vil da få opp følgende bilde:

#### Legg inn:

- 1. Fødselsnummer (blir <u>kun</u> tilgjengelig for Folkeregistret)
- 2. Fornavn
- 3. Etternavn
- 4. Mobilnr
- 5. E-post

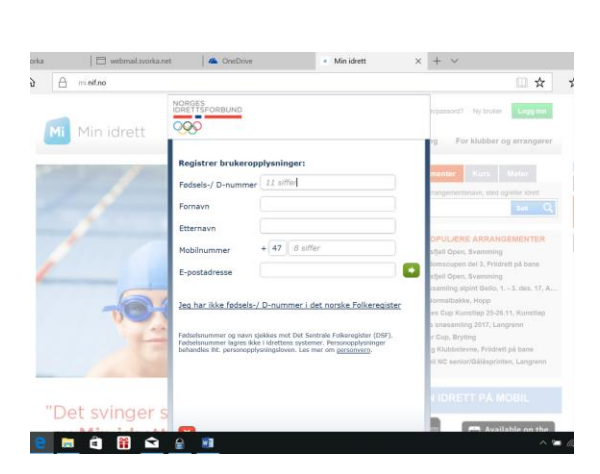

Lag så et profilnavn og passord, Passordet skal bestå av minimum 8 tegn, og kan inneholde de vanligste spesialtegnene:

| Brukernavn:                        |
|------------------------------------|
| Todaling                           |
|                                    |
| Passord:                           |
| ••••••                             |
| <u>Glemt brukernavn / passord?</u> |
|                                    |
|                                    |
|                                    |
| buypass                            |

Du må deretter legge inn personlige opplysninger:

Etter at alle opplysninger er registrert, trykker du lagre. Det kan hende ønsket brukernavn er opptatt, men fortvil ikke. Prøv igjen til du finner et som er ledig.

Når du har fått registrert deg kommer du inn på følgende side hvor du kan:

- 1. redigere profil
- 2. endre brukernavn og passord
- 3. legge til familiemedlemmer (de **MÅ** være registrert i Minldrett og du må kjenne deres brukernavn og passord for å få dette til)
- 4. legge til medlemskap og verv i et idrettslag eller klubb
- 5. legge inn idrettspreferanser

Du vil også motta en e-post som forteller at du er registrert i MinIdrett.

Her vil også ditt brukernavn og passord stå, så pass på denne e-posten. Skriv gjerne ned brukerinformasjonen et annet sted slik at du har den til du skal melde deg på et idrettsarrangement.

#### Hvordan legge til et familiemedlem

Først av alt må du ha brukernavn og passord tilgjengelig.

Legg inn:

- 1. brukernavn, og
- 2. passord, og trykk på
- 3. «legg til».
- 4. Gjenta for flere familiemedlemmer

#### Hvordan registrere seg som medlem i Todalen Idrettslag:

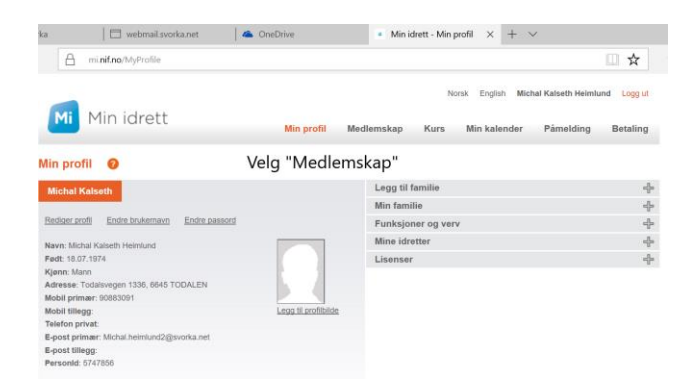

For å registrere seg som medlem i Todalen Idrettslag;

- 1. Trykk på «Medlemskap» i hovedmenyen på Min profil
- 2. Velg så «Finn ny klubb»
- 3. Klubbnavn: Todalen Idrettslag

Idrett: Alle

Fylke: Møre og Romsdal

Kommune: Surnadal

| Min idrett                 | Min profil | Medlemskap | No<br>Kurs | rsk English I<br>Min kalende | Michal Kalseth Heimlun<br>er Påmelding | d Logg ut<br>Betaling |
|----------------------------|------------|------------|------------|------------------------------|----------------------------------------|-----------------------|
| Medlemskap 🕜               |            |            |            |                              |                                        |                       |
| Michal Kalseth             |            |            |            |                              |                                        |                       |
| Mine medlemskap            |            |            |            |                              |                                        |                       |
| Klubbnavn                  |            |            |            |                              |                                        |                       |
| Todalen Idrettslag         | Søk Q      |            |            |                              |                                        |                       |
| Idrett                     |            |            |            |                              |                                        |                       |
| Fylke Kommune              |            |            |            |                              |                                        |                       |
| Møre og Romsdal 🔄 Surnadal | 2          |            |            |                              |                                        |                       |
|                            |            |            |            |                              |                                        |                       |

4. Trykk «Søk»

| Aedlemskap                                     | 0              |                                      |                |    |
|------------------------------------------------|----------------|--------------------------------------|----------------|----|
| Michal Kalseth                                 |                |                                      |                |    |
| Mine medlemskap                                |                |                                      |                |    |
| Klubbnavn                                      |                |                                      |                |    |
| Todalen Idrettslag                             | 3              |                                      | Søk (          | ۹. |
| Idrett                                         |                |                                      |                |    |
| Alle                                           | 2              |                                      |                |    |
| Fylke                                          |                | Kommune                              |                |    |
| Møre og Romsdal                                | 24             | Surnadal                             | ы.             |    |
| Klubb                                          |                | Kommune                              |                |    |
| Todalen Idrettslag<br>Fotball (Fotball), Friid | drett (Friidre | Surnadal<br>tt på bane ), Skl (Langn | enn, Telemark) | <  |
| Neste Første 1 Siste<br>Listen viser treff num | Forrige        | 1                                    |                |    |

Todalen Idrettslag kommer da opp som et valg, huk av og trykk «Send søknad»

| Min idr                                                                                                    | ett                                                            | Min profil | Medlemskap                                                                                                  | Kurs                                                                                                    | Min kalender                                                     | Pámelding    | Betaling   |
|----------------------------------------------------------------------------------------------------|----------------------------------------------------------------|------------|----------------------------------------------------------------------------------------------------|----------------------------------------------------------------------------------------------------|------------------------------------------------------------------|--------------|------------|
| Medlemskap 🕜                                                                                                    |                                                                |            |                                                                                                    |                                                                                                    |                                                                  |              |            |
| Michai Kalseth<br>Mine medlemskap<br>Klubbnavn<br>Todalen idrottslag<br>Idrett<br>Alle 2<br>Fylke<br>Mere og Romsdal 2 | s<br>Kommune<br>Surnadat ک                                     | or Q       | Todalen Idr Fotball Deta Fotball ( Fridrett Det Fridrett) Stridtert Deta Fridrett, Detaler Cargren Telemari | rettslag<br>aller<br>gren) <u>Detall</u><br>på bane <u>De</u><br>n <u>Detaller</u><br>n <u>Detaller</u><br>k <u>Detaller</u> | Detaijer<br>ler<br>taljer<br>pterer jeg å følge idret<br>melser. | tslagets lov | end seknad |
| Klubb<br>Todalen Idrettslag<br>Fotball (Fotball), Friidrett (Fr                                                        | Kommune<br>Surnadal<br>tildrett på bane ), Ski (Langrenn, Tele | mark)      |                                                                                                    |                                                                                                    |                                                                  |              |            |
| Neste Første 1 Siste Forrige                                                                                           | e<br>Lav 1                                                     |            |                                                                                                    |                                                                                                    |                                                                  |              |            |

Søknaden vil dermed bli registrert i Klubbadmin, som er Todalen Idrettslags elektroniske medlemsregister i idrettens nasjonale medlemsregister. En av administratorene av Klubbadmin vil deretter godkjenne søknaden.

Todalen IL er pålagt i forskrift gitt av Idrettsstyret å ha et elektronisk medlemsregister.